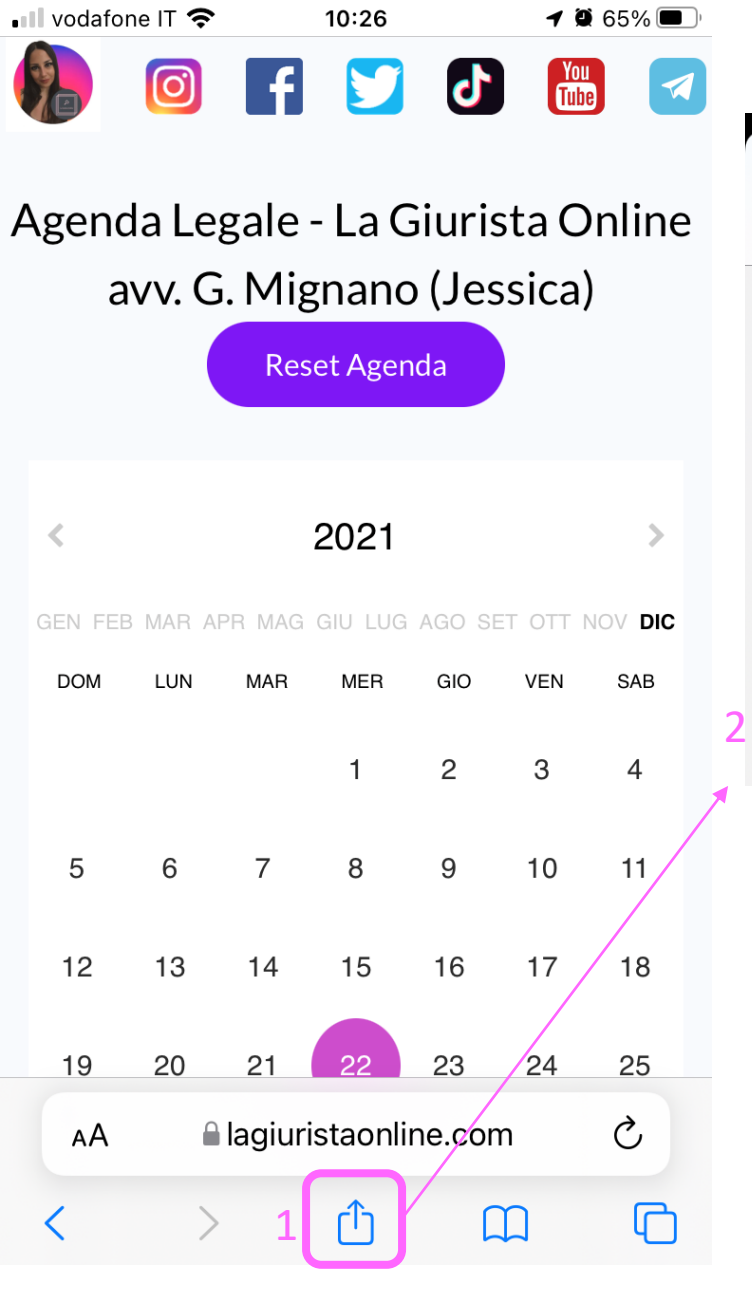

- Apri il link e clicca sul pulsante centrale di condivisione.
- 2. Seleziona la voce «Aggiungi alla schermata Home».
- 3. Premi su «Aggiungi» per confermare.
- Troverai l'icona dell'APP Agenda Legale sulla schermata principale dell'iPhone.

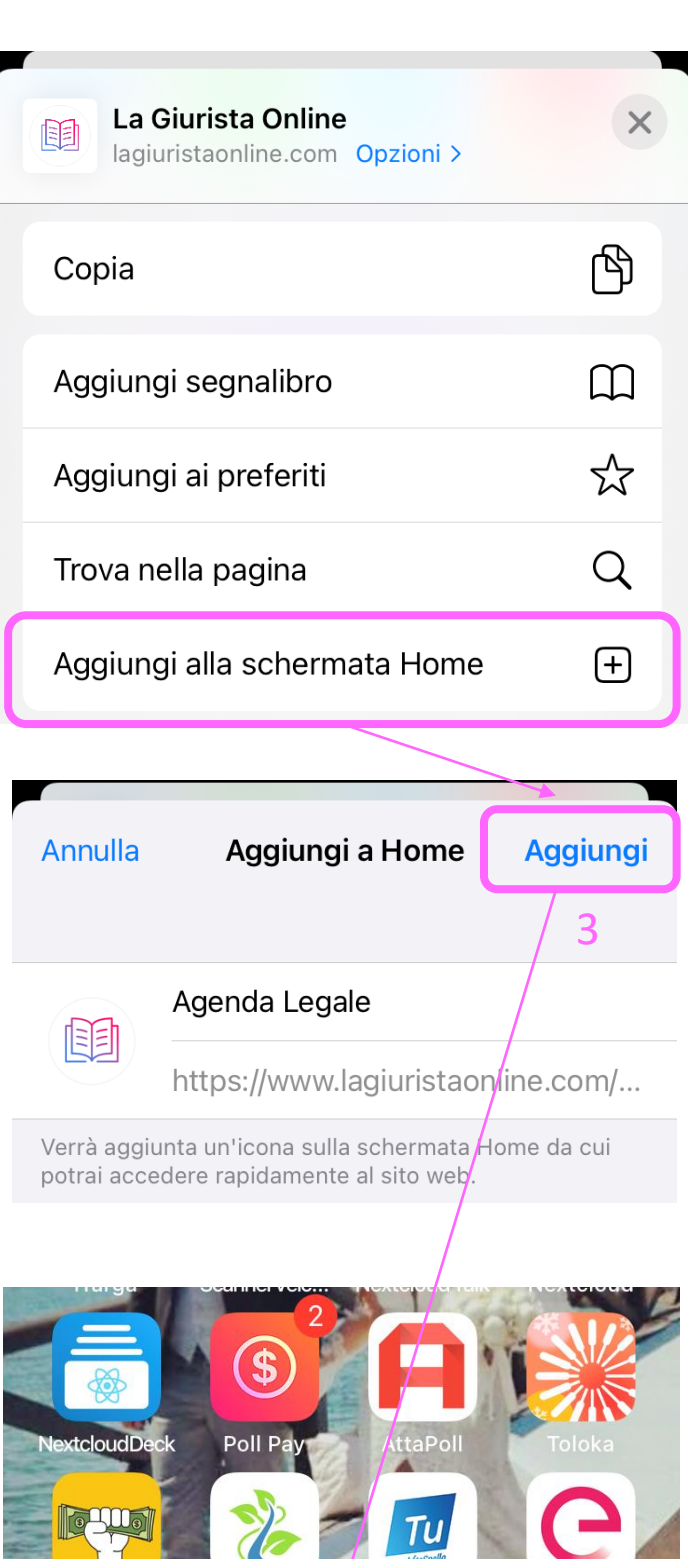

al Meglio

237

Enel Energia

Make Mone

EE